# 第11章 電子入札案件お知らせメール登録の操作説明

| 第11章 | 電子入札案件お知らせメール登録の操作説明  | . 1 |
|------|-----------------------|-----|
| 11.1 | 事前準備と留意事項             | .2  |
| 11.2 | 業者登録システムの起動           | .3  |
| 11.3 | 電子入札案件お知らせメール登録・変更・削除 | .7  |
| 11.4 | 電子入札案件お知らせメールの受信      | 14  |

#### 11.1 事前準備と留意事項

#### 11.1 事前準備と留意事項

このマニュアルは、大阪市の入札参加資格をお持ちの方が、大阪市の入札案件のお知らせメールを受け取れるように業者登録システムで設定を行うためのものです。

#### 〇事前に準備しておくもの

▶ 申請用のⅠD・パスワード(システムにて申請・取得)

[第2章 業者登録システムをご利用になる前に、

2.3 新規申請の場合(仮 | D・パスワードの申請)]を参照してください。

- > パソコン(大阪市電子調達トップページの動作環境と設定のとおり)
- > インターネットの接続環境(ADSL などの常時接続環境を推奨します。)

#### ○留意事項

☑ 操作方法でわからない点がある場合にはヘルプデスク(TEL 06-6945-4003)へお問い合わせください。

11.2 業者登録システムの起動

#### 11.2 業者登録システムの起動

大阪市電子調達システムのシステムメニューは、下記 URL にアクセスすることで表示できます。

URL: <u>http://www.keiyaku.city.osaka.lg.jp/</u>

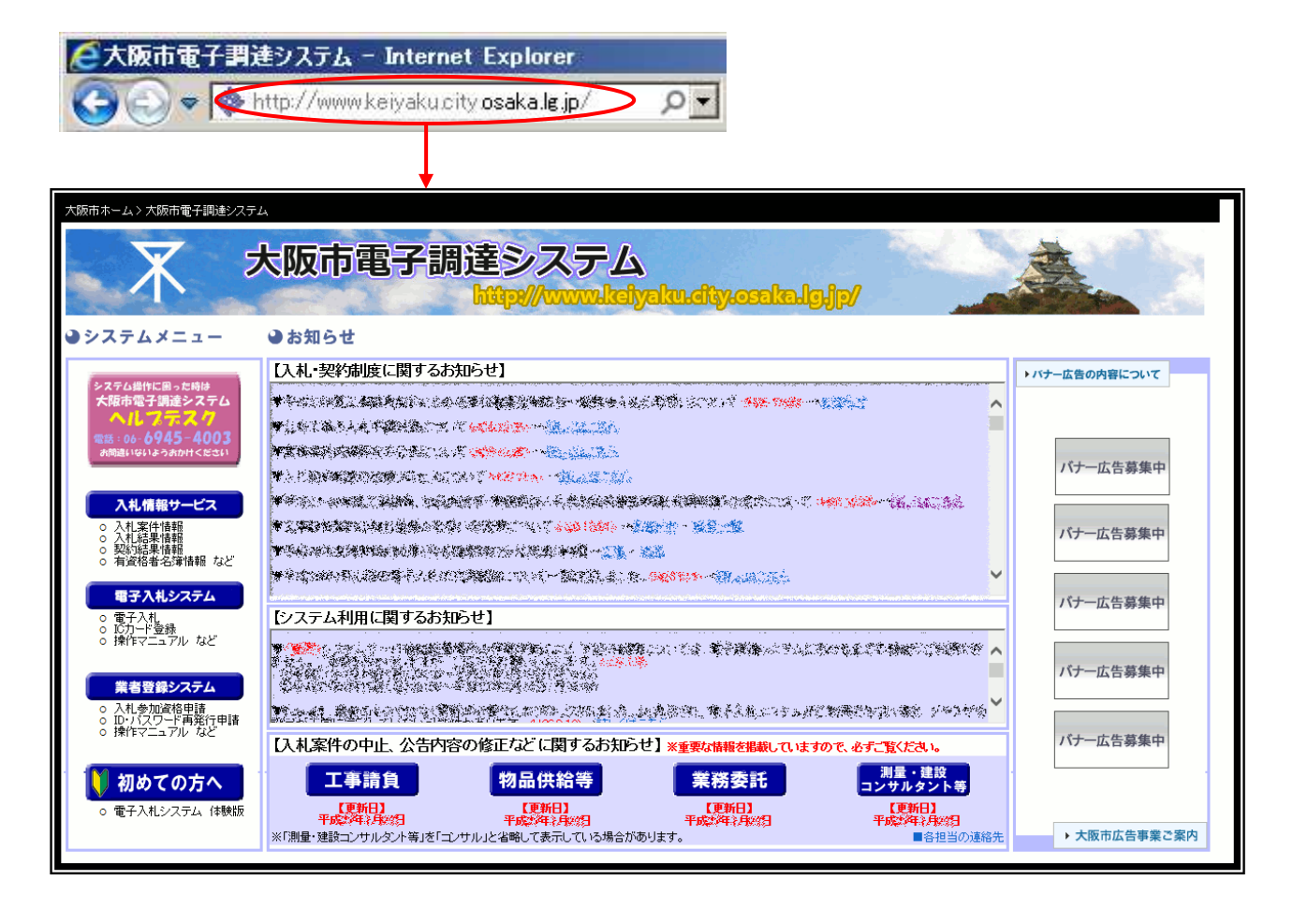

「大阪市電子調達システム」で検索することでもアクセスできます。

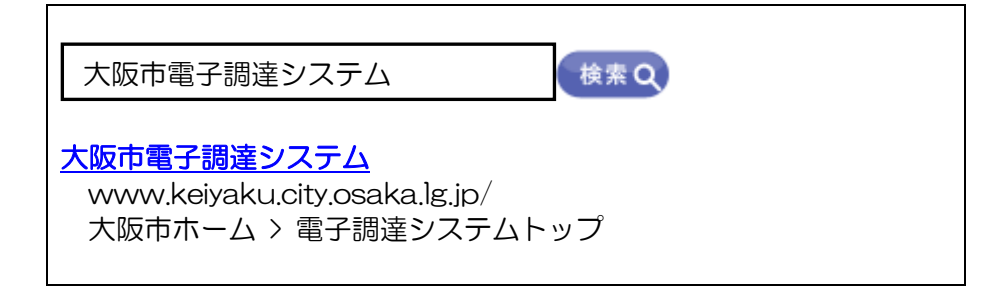

11.2 業者登録システムの起動

(1) 大阪市電子調達システムのシステムメニューより、『業者登録システム』ボタンをクリックします。

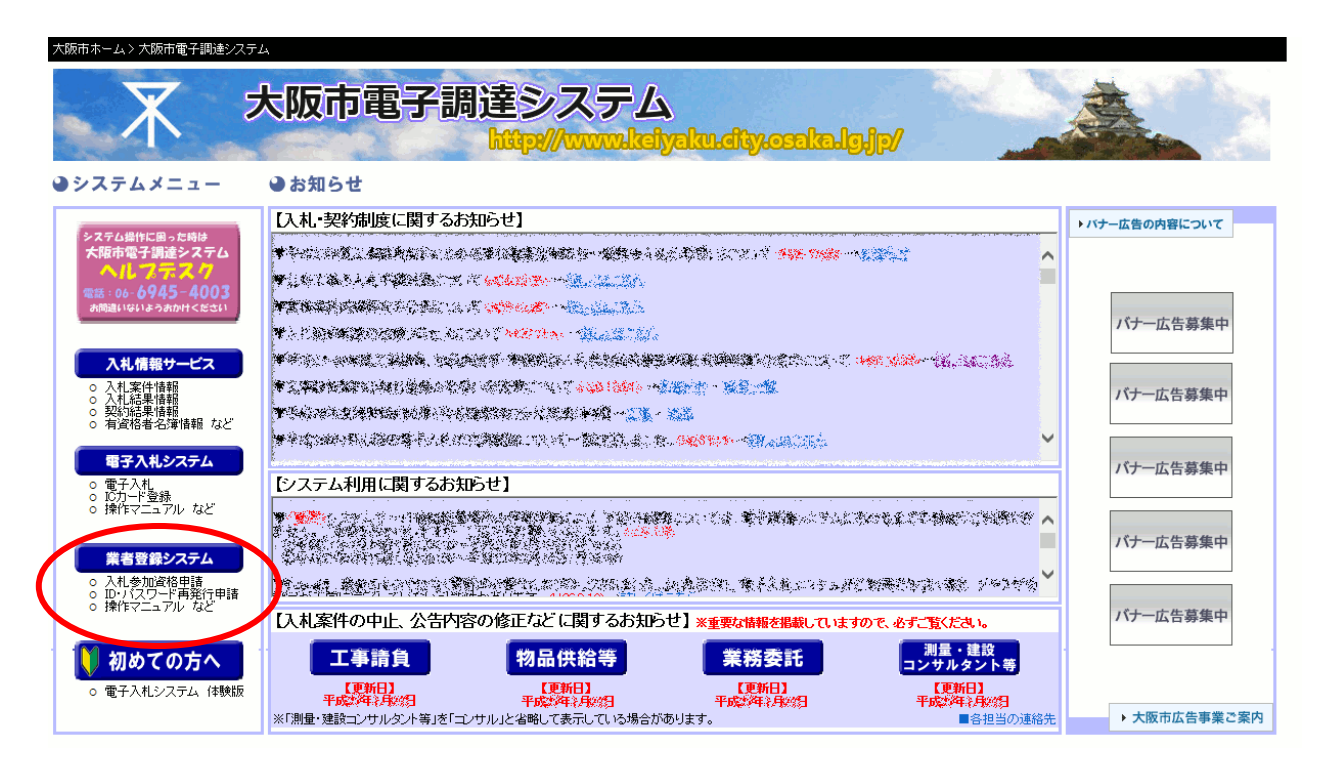

(2)「業者登録システムをご利用になる前に」が表示されます。『業者登録システム』ボタンをクリックします。

|               | 阪市電子副                               | 間<br>建システ<br>http://www.keiyal                  | <b>La</b><br>ku.eliy.osaka.lg.jj | p/ |  |
|---------------|-------------------------------------|-------------------------------------------------|----------------------------------|----|--|
|               | 業者登録                                | <b>泉システムを</b> こ                                 | ご利用になる                           | 前に |  |
| 初めて           | 5使いの方へ                              |                                                 |                                  |    |  |
| 大阪市電<br>「動作環想 | 子入札システムをご利用いただく。<br>と設定」を参照し、ご利用の環境 | ためには、設定を確認していただく。<br>を確認してからシステムにお進みく           | 必要があります。<br>ださい。                 |    |  |
| ご利用           | り前に、最新情報・お知ら                        | せを必ずご確認ください。                                    |                                  |    |  |
| 業者登録          | ノステムをご利用にあたりまして!                    | は、申請要領及びオンライン操作マ:                               | ニュアルをよくお読みください。                  |    |  |
|               | お知らせ。<br>ボタンをクリック                   | の内容をご確認いただきましたら、<br>ご業者登録システムへお進みくだ<br>業者登録システム | ອັນ.                             |    |  |

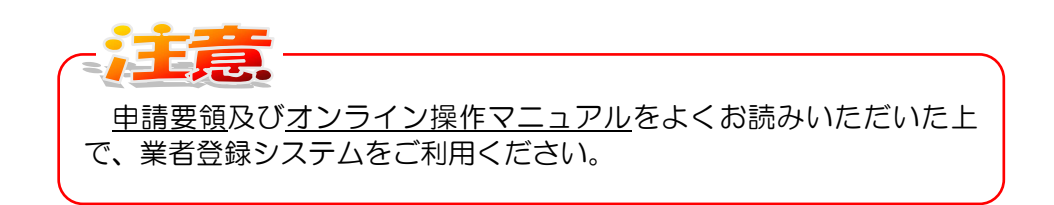

(3)業者登録システム ログイン画面が表示されます。[申請者 ID] [パスワード]を入力し、『ログイン』 ボタンをクリックします。

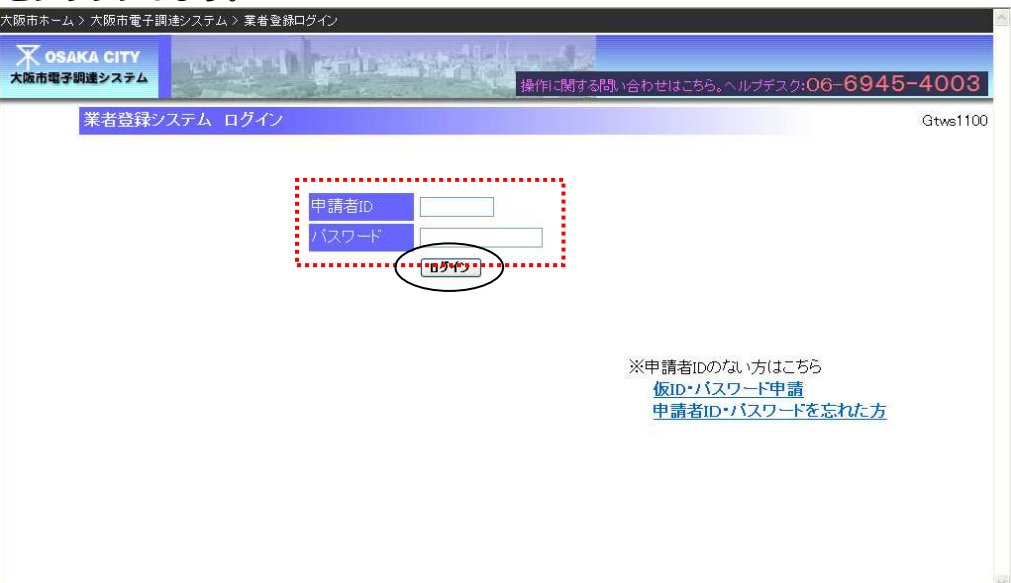

|D・パスワードについては、[第2章 業者登録システムをご利用 になる前に]を参照してください。

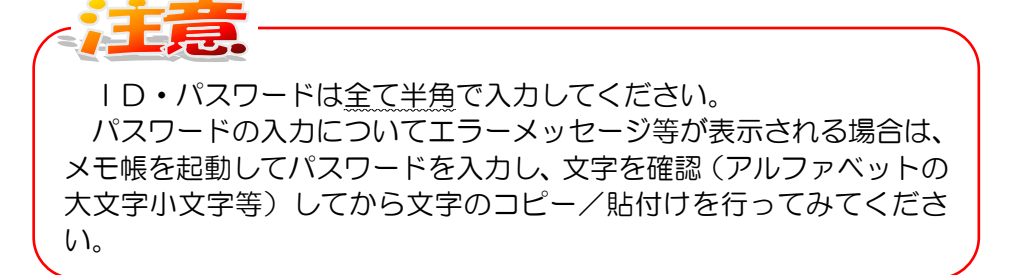

(1)ログイン画面より、[申請者 | D] [パスワード]を入力し、『ログイン』ボタンをクリックします。

| 大阪市ホーム > 大阪市電子調達システム > 業者登録ログイン<br>大阪市電子調達システム<br>操作に関する問い合わせはこちら。ヘルプデスク:O6-694 | 5-4003   |
|---------------------------------------------------------------------------------|----------|
| 業者登録システム ログイン                                                                   | Gtws1100 |
| 申請者ID<br>バスワード<br>Dダイン                                                          |          |
| ※申請者IDのない方はこちら<br><u>仮D・パスワード申請</u><br>申請者ID・パスワードを忘れた方                         |          |
|                                                                                 | 2        |

(2)入札参加申請メニューが表示されます。リンク『●電子入札案件お知らせメールの登録・変更・ 解除はこちら』をクリックします。

| 大阪市ホーム > 大阪市電子調達システム > 業者登録システムトップ                           |                                                               |                                                                                                |
|--------------------------------------------------------------|---------------------------------------------------------------|------------------------------------------------------------------------------------------------|
| <mark>大 OSAKA CITY</mark><br>大阪市電子調達システム<br>操作に関する問い合わせは、    | ニちら。ヘルプデスク: <b>(</b>                                          | 06-6945-4003                                                                                   |
| 入札参加申請メニュー                                                   |                                                               | Gtmn5000                                                                                       |
| ただいま、帳票(工事)の表示期間中です                                          | ●書類作成者                                                        | 情報                                                                                             |
|                                                              | 商号又は名称<br>申請者ID:<br>所属・部署名:<br>氏名:<br>メールアドレス<br>TEL:<br>FAX: | :<br>K00086008<br>工事所属*部署名005<br>工事v004<br>: kanri@osakac.test.com<br>000-000-0000<br>000-0000 |
| ●帳票<br><u>・工事請負の帳票の出力</u> ができます                              |                                                               |                                                                                                |
| ●バスワード <u>及び書類作成者情報変更はこちら</u><br>●電子入札案件お知らせメールの登録・変更・解除はこちら |                                                               |                                                                                                |
|                                                              |                                                               |                                                                                                |

(3) 各操作の説明

①電子入札案件お知らせメールを受け取りたい場合

電子入札案件お知らせメール登録の入力画面が表示されます。

「電子入札案件お知らせメールの配信」を「希望する」を選択、メールアドレスを1件以上入力、配信を希望する種目に1件以上チェックを入れて「進む」ボタンをクリックします。

| 電子入札案件お知らせメー                           | -JL                                                                                                    | G             |
|----------------------------------------|----------------------------------------------------------------------------------------------------|---------------|
| 商号または名称                                |                                                                                                    |               |
| 電子入札案件お知らせメールの                         | 配信 (<br><br> |               |
|                                        | 電子入札案件お知らせメールを受け取るメールアドレスを入力してくれ                                                                                                    | ださい。(6つまで登録可  |
| メールアドレス                                |                                                                                                    |               |
|                                        | 4. 5. 6.                                                                                                    |               |
| <br>■ 配信を希望する種目                        |                                                                                                    |               |
| 配信を希望する種目を選択し                          | 、画面下の登録ボタンを押してください。(複数選択可)                                                                                                    |               |
| 工事請負                                   |                                                                                                    |               |
|                                        | 種目/項目                                                                                                    | 選択            |
| 01:土木工事                                | ▲ 7妻领 丁 <del>古</del>                                                                                                    |               |
|                                        | A) 建栄工事<br>ロゴー いづて声                                                                                                    |               |
|                                        | ロンレハノ上争                                                                                                    |               |
|                                        |                                                                                                    |               |
|                                        |                                                                                                    |               |
| 1                                      | 603:物件                                                                                                    |               |
| 600:補償コンサルタント                          | 604:機械工作物                                                                                                    |               |
|                                        | 605:営業補償•特殊補償                                                                                                    |               |
|                                        | 606:事業損失                                                                                                    |               |
|                                        | 607.補償関連                                                                                                    |               |
| (ご注意)                                  |                                                                                                    |               |
| ・登録が完了すると、登録された                        | 全てのメールアドレスに登録完了のお知らせがすぐに送信されます。もしお知                                                                                                    | らせが届かない場合は、   |
| ■ 再度この画面で登録内容を確認                       | 認してください。                                                                                                    |               |
| ┃ ・配信を解除する場合は、「電子<br>┃  がすぐに送信さわます ただし | ・人札案件お知らせメールの配信」(「希望しよい」を選択してくたさい。この場<br>「メールアドレス」を全て削除した提合けお知らせけ送信さわません。                                                                                                    | 合も登録完了のお知らせ   |
| ・大阪市の入札参加資格がなく                         | いった場合は、電子入札案件お知らせメールの登録は自動的に解除されます                                                                                                    | -             |
| <ul> <li>入札参加可能種目が複数設定</li> </ul>      | されている案件については配信されるメールに掲載されない場合があります                                                                                                    | ので、予めご了承ください。 |
|                                        |                                                                                                    |               |

【電子入札案件お知らせメール 入力画面】

②電子入札案件お知らせメールの内容を変更したい場合

電子入札案件お知らせメール登録の入力画面が表示されます。

「電子入札案件お知らせメールの配信」を「希望する」を選択、変更したいメールアドレスまたは配 信を希望する種目を修正し、「進む」ボタンをクリックします。

【電子入札案件お知らせメール 入力画面】

| ない<br>メールを受け取るメールアドレスを入力してください。<br>2.[test30test.com 3.[test40test.com<br>5.[test60test.com 6.<br>ださい。(複数選択可)<br>毎日  | (6つまで登録可<br>]<br>]<br>選択                                                          |
|----------------------------------------------------------------------------------------------------|-----------------------------------------------------------------------------------|
| ない<br>メールを受け取るメールアドレスを入力してください。<br>2.[test3@test.com 3.[test4@test.com<br>5.[test6@test.com 6.]<br>ださい。(複数選択可)<br>質目 | (6つまで登録可<br>]<br>]<br>選択                                                          |
| メールを受け取るメールアドレスを入力してください。<br>2.[test30test.com 3.[test40test.com 5.[test60test.com 6.]<br>ゲださい。(複数選択可)               | (6つまで登録可<br>]<br>]<br>選択                                                          |
| メールを支け取るメールアトレスを入力していたい。<br>_2.test30test.com 3.test40test.com<br>5.test60test.com 6.<br>ださい。(複数選択可)                 | (6 Jま C 豆科)<br>]<br>]<br>」<br>選択                                                  |
| 2.[test30test.com 3.[test40test.com<br>5.[test60test.com 6.]<br>ださい。(複数選択可)<br>頁目                                    | ]<br>]<br><br>選択                                                                  |
| 5.[test60test.com 6.]<br>びざい。(複数選択可)<br>頁目                                                                           |                                                                                   |
| びざい。(複数選択可)<br>頁目                                                                                                    | 選択                                                                                |
| (ださい。(複数選択可)<br>頁目                                                                                                   | 選択                                                                                |
| 自己                                                                                                    | 選択                                                                                |
| 自日                                                                                                    | 選択                                                                                |
|                                                                                                    |                                                                                   |
|                                                                                                    |                                                                                   |
|                                                                                                    |                                                                                   |
|                                                                                                    |                                                                                   |
|                                                                                                    |                                                                                   |
|                                                                                                    |                                                                                   |
|                                                                                                    |                                                                                   |
|                                                                                                    |                                                                                   |
|                                                                                                    |                                                                                   |
|                                                                                                    |                                                                                   |
|                                                                                                    |                                                                                   |
| てのお知らせがすぐに洋信はわます もしお知らせが                                                                                             | 民かだい提会け                                                                           |
|                                                                                                    |                                                                                   |
| 言」で「希望しない」を選択してください。この場合も登録<br>た場合はまない。せい、そのません                                                                      | <b>剥完了のお知らせ</b>                                                                   |
| に場合はの知らせな达信されません。<br>知らせメールの登録は自動的に解除されます。                                                                           |                                                                                   |
|                                                                                                    | 2.わごて夜ください、                                                                       |
| されるメールに掲載されない場合かめりますの) C、子                                                                                           | 10/C ] /#(///C//                                                                  |
|                                                                                                    | 賞<br>了のお知らせがすぐに送信されます。もしお知らせが<br>言」で「希望しない」を選択してください。この場合も登録<br>た場合はお知らせは送信されません。 |

③電子入札案件お知らせメールの受け取りを止めたい場合

電子入札案件お知らせメール登録の入力画面が表示されます。

「電子入札案件お知らせメールの配信」を「希望しない」を選択し、「進む」ボタンをクリックします。

| 市電子調達システム                                                                                                    | 操作に関する問い合わせはこちら。ヘルプデスク                                                                                                    | :06- <b>6945-4</b> (                                         |
|----------------------------------------------------------------------------------------------------|----------------------------------------------------------------------------------------------------|--------------------------------------------------------------|
| 電子入札案件お知らせメー                                                                                                    | -JL                                                                                                    | Gt                                                           |
| 商号または名称                                                                                                    |                                                                                                    |                                                              |
| 電子入札案件お知らせメールの                                                                                                    | 記信 ○希望する ③希望しない                                                                                                    |                                                              |
|                                                                                                    | 電子入札案件お知らせメールを受け取るメールアドレスを入力してください。<br>能)                                                                                                    | (6つまで登録可                                                     |
| メールアトレス                                                                                                    | 1. test@test.com 2. test@test.com 3. test@test.com                                                                                                    |                                                              |
| ■ 副信本参切する孫中                                                                                                    | 4 Lestoatest.com 0.                                                                                                    |                                                              |
| ■ 配信を希望する種目を選択し                                                                                                    | 、画面下の登録ボタンを押してください。(複数選択可)                                                                                                    |                                                              |
| 工事請負                                                                                                    |                                                                                                    |                                                              |
|                                                                                                    | 種目/項目                                                                                                    | 選択                                                           |
|                                                                                                    | A.建築工事                                                                                                    | <u> </u>                                                     |
| 02:建築工事                                                                                                    |                                                                                                    |                                                              |
|                                                                                                    | C:解体工事                                                                                                    |                                                              |
| 03:舗装工事                                                                                                    |                                                                                                    |                                                              |
|                                                                                                    |                                                                                                    |                                                              |
|                                                                                                    | 603:物件                                                                                                    |                                                              |
| 600:補償コンサルタント                                                                                                    | 604.機械工作物                                                                                                    |                                                              |
|                                                                                                    | 605:営業補償·特殊補償                                                                                                    |                                                              |
|                                                                                                    | 606:事業損失                                                                                                    |                                                              |
|                                                                                                    | 607:補償関連                                                                                                    |                                                              |
| (ご注意)                                                                                                    |                                                                                                    |                                                              |
| <ul> <li>・登録が完了すると、登録された<br/>再度この画面で登録内容を確計</li> <li>・配信を解除する場合は、「電子がすぐに送信されます。ただし、</li> <li>・大阪市の入札参加資格がなべく</li> <li>・入札参加可能種目が複数設定</li> <li>(4種目以上設定されている案)<br/>るものは、物品としての掲載のご</li> <li>・契約管財局が発注する業務委<br/>分類内の今ての小分類の登録</li> </ul> | 全てのメールアドレスに登録完了のお知らせがすぐに送信されます。もしお知らせが<br>認ってください。<br>入札案件お知らせメールの配信」で「希望しない」を選択してください。この場合も登録<br>「メールアドレス」を全て削除した場合はお知らせは送信されません。<br>こった場合は、電子入札案件お知らせメールの登録は自動的に解除されます。<br>されている案件については配信されるメールに掲載されない場合がありますので、予<br>件は4種目目以上は掲載の対象となりません。また業務委託で物品の登録種目でも<br>対象となりません。)<br>託における入札参加可能種目の単位は「中分類」となっています。したがって配信を<br>をお勧めします。 | 『届かない場合は、<br>禄完了のお知らせ<br>予めご了承ください。<br>参加可能となってい<br>希望する種目の中 |

【電子入札案件お知らせメール 入力画面】

(4) 登録内容の確認画面が表示されます。内容を確認し、画面下方の『登録』ボタンをクリックします。

#### ①登録・変更の場合

【電子入札案件お知らせメール 確認画面】

| 商号または名称<br>電子 3 札客供お知らせマールの                                                                                                    |                                                                                                    |                                          |
|----------------------------------------------------------------------------------------------------|----------------------------------------------------------------------------------------------------|------------------------------------------|
| メールアドレス                                                                                                    | 1. test@test.com     2. test3@test.com     3. test4@test.com       4. test5@test.com     5. test6@test.com     6.                                                                                                    | om                                       |
| ■ 配信を希望する種目                                                                                                    |                                                                                                    |                                          |
|                                                                                                    | 種目/項目                                                                                                    | 選択                                       |
| 01:土木工事<br>02:建築工事                                                                                                    | A.建築工事<br>B:ブレハブ工事<br>6.軽体工事                                                                                                    | 0                                        |
| 03.舗装工事                                                                                                    |                                                                                                    |                                          |
| 600補償コンサルタント                                                                                                    | 603:物件<br>604.機械工作物<br>605.営業補償・特殊補償<br>606.事業損失<br>607.補償関連                                                                                                    |                                          |
| (ご注意)<br>・登録が完了すると 登録さわた                                                                                                    |                                                                                                    | いだい提合け                                   |
| 再度この画面で登録内容を確認<br>・配信を解除する場合は、「電子<br>がすぐに送信されます。ただし、<br>・大阪市の入札参加資格がなが<br>・入札参加可能種目が複数設定<br>(4種目以上設定されている案<br>るものは、物品としての掲載の<br>・契約管財局が発注する業務委 | こころ、この、このに登場のは、そのなどでは、それにといなり、そのようでは、<br>入札案件お知らせメールの配信」で「希望しない」を選択してください。この場合も登録完<br>「メールアドレス」を全て削除した場合はお知らせは送信されません。<br>なった場合は、電子入札案件お知らせメールの登録は自動的に解除されます。<br>されている案件については配信されるメールに掲載されない場合がありますので、予め、<br>件は4種目目以上は掲載の対象となりません。また業務委託で物品の登録種目でも参加<br>対象となりません。)<br>託における入札参加可能種目の単位は「中分類」となっています。したがって配信を希望 | こうかってい。<br>こう承ください。<br>の可能となってい<br>となってい |

②削除の場合

【電子入札案件お知らせメール 確認画面】

| <ul> <li>商号または名称</li> <li>電子入札案件お知らせメールの配信</li> <li>メールアドレス</li> <li>■配信を希望する種目</li> <li>工事請負</li> <li>01:土木工事</li> <li>02:建築工事</li> </ul>                                                                                                    | 希望 し ない<br>1. test@test.com<br>4. test5@test.com<br>5. test6@test.com<br>6.<br>種目/項目<br>選択<br>○<br>A建築工事<br>○                                                                                    |
|----------------------------------------------------------------------------------------------------|----------------------------------------------------------------------------------------------------|
| <ul> <li></li></ul>                                                                                                    | A望しない<br>1. test@test.com 2. test3@test.com 3. test4@test.com<br>4. test5@test.com 5. test6@test.com 6.<br>種目/項目 選択<br>○<br>A建築工事                                                                |
| <ul> <li>電子入札案件お知らせメールの配信</li> <li>メールアドレス</li> <li>配信を希望する種目</li> <li>工事請負</li> <li>01:土木工事</li> <li>02:建築工事</li> </ul>                                                                                                    | 希望しない         1. test@test.com       2. test3@test.com       3. test4@test.com         4. test5@test.com       5. test6@test.com       6.         種目/項目       選択         〇         A建築工事       〇 |
| メールアドレス<br>■ 配信を希望する種目<br>工事請負<br>01:土木工事<br>02.建築工事                                                                                                    | 1. test@test.com     2. test3@test.com     3. test4@test.com       4. test5@test.com     5. test6@test.com     6.       種目/項目     選択       ○     ○                                               |
| メールアトレス<br>■ 配信を希望する種目<br>工事請負<br>01:土木工事<br>02:建築工事                                                                                                    | 4. test5@test.com     5. test6@test.com     6.       種目/項目     選択       ○     ○                                                                                                    |
| <ul> <li>■ 配信を希望する種目</li> <li>工事請負</li> <li>01:土木工事</li> <li>02.建築工事</li> </ul>                                                                                                    | 種目/項目<br>及建築工事<br>▲                                                                                                    |
| 工事請負<br>01:土木工事<br>02:建築工事                                                                                                    | 種目/項目 選択<br>○<br>A建築工事                                                                                                    |
| 01:土木工事<br>02.建築工事                                                                                                    | 種目/項目     選択       A建築工事     〇                                                                                                    |
| 01:土木工事<br>02:建築工事                                                                                                    | A 建築工事 〇                                                                                                    |
| 02:建築工事                                                                                                    |                                                                                                    |
|                                                                                                    |                                                                                                    |
|                                                                                                    |                                                                                                    |
| 03.舗装工事                                                                                                    | 0.0FT-1-9-                                                                                                    |
| and the second second s |                                                                                                    |
| 1                                                                                                    | 802.十世堂/田                                                                                                    |
|                                                                                                    | 603.物件                                                                                                    |
| 600:補償コンサルタント                                                                                                    | 604.機械工作物                                                                                                    |
|                                                                                                    | 605:営業補償·特殊補償                                                                                                    |
|                                                                                                    | 606:事業損失                                                                                                    |
|                                                                                                    | 607:補償関連                                                                                                    |
| (ご注意)                                                                                                    |                                                                                                    |
| ・登録が完了すると、登録された全て                                                                                                    | このメールアドレスに登録完了のお知らせがすぐに送信されます。もしお知らせが届かない場合は、                                                                                                    |
| ■再度この画面で登録内容を確認して                                                                                                    | てください。                                                                                                    |
| .==ノ=た初!今すヱ担今(+ 「電ヱı北                                                                                                    | 案件お知らせメールの配信」で「希望しない」を選択してください。この場合も登録完了のお知らせ                                                                                                    |
| 「自し后で解かりる場合は、「电丁八心                                                                                                    |                                                                                                    |
| がすぐに送信されます。ただし、「メー                                                                                                    | ールアドレス」を全て削除した場合はお知らせは送信されません。                                                                                                    |
| ■ 1112 戸床がりつ場合は、「電子へNL<br>がすぐ」に送信されます。ただし、「メー<br>・大阪市の入札参加資格がなくなった                                                                                                    | ールアドレス」を全て削除した場合はお知らせは送信されません。<br>と場合は、電子入札案件お知らせメールの登録は自動的に解除されます。<br>シストスを伏しついては知道されるメール(は掲載されない場合がありますので、それごて夜火だか、                                                                            |
| ■にはご用います。なるこは、「電子人化」がすぐに送信されます。ただし、「メー・大阪市の入札参加資格がなくなった・<br>入札参加可能種目が複数設定され、<br>(4種目!) ト設定されている変体(1)                                                                                                    | ールアドレス」を全て削除した場合はお知らせは送信されません。<br>こ場合は、電子入札案件お知らせメールの登録は自動的に解除されます。<br>いている案件については配信されるメールに掲載されない場合がありますので、予めご了承ください<br>4種目目以上に掲載の対象となりません、また業務委託で物品の登録種目でも参加可能となって                              |
| ・登録が完了すると、登録された全で<br>再度この画面で登録内容を確認して                                                                                                    | 「のメールアドレスに登録完了のお知らせがすぐに送信されます。もしお知らせが届かない場<br>てください。<br>「案件お知らせメールの配信」で「希望しない」を選択してください。この場合も登録完了のお                                                                                              |

(5) 登録結果(完了)画面が表示されます。 登録したメールアドレス宛に登録確認メールが届きます。 届いたメールで再度、登録内容を確認します。

【電子入札案件お知らせメール 完了画面】

| 大阪市ホーム > 大阪市電子調測 | 圭システム 〉 葉者登録システムトップ 〉 | 電子入札案件お知らせメール        |                    |            |
|------------------|-----------------------|----------------------|--------------------|------------|
|                  | working the stars     | ملاحق والتلافية وتشت |                    | 0045 4000  |
| ANALIS PALS AND  |                       | 操作に関する問い             | い合わせはこちら。ヘルプデスク:06 | -6945-4003 |
| 電子入札案(           | 牛お知らせメール              |                      |                    | Gtws1600   |
| 登録が              | 完了しました。               |                      |                    |            |
|                  |                       | メニューへ戻る              |                    |            |
|                  |                       |                      |                    |            |
|                  |                       |                      |                    |            |
|                  |                       |                      |                    |            |
|                  |                       |                      |                    |            |
|                  |                       |                      |                    |            |
|                  |                       |                      |                    |            |
|                  |                       |                      |                    |            |
|                  |                       |                      |                    |            |
|                  |                       |                      |                    |            |
|                  |                       |                      |                    |            |
|                  |                       |                      |                    |            |
|                  |                       |                      |                    |            |

【電子入札案件お知らせメール 登録確認メール】

| 大阪市電子入札案件お知らせメール 登録(変更)確認のお知らせ【電子入札案件情報提供サービス】<br><sup>宛先</sup>                                                                                                    |
|----------------------------------------------------------------------------------------------------|
| 様                                                                                                    |
| 大阪市電子入札案件お知らせメールの登録(変更)を受け付けましたので、お知らせします。                                                                                                    |
| <ul> <li>○ 電子入札案件お知らせメールの配信 「希望する」</li> <li>○ メール配信を希望する種目</li> <li>・工事 「01 土木工事」</li> <li>・物品 「01 事務用品・機器」</li> <li>・委託 「001 庁舎清掃」</li> <li>・コンサル 「100 測量」</li> </ul>                                                                                                    |
| 配信停止、登録内容の確認、メールアドレスの変更、種目の変更はこちら(業者登録システムにログインしてください。)<br><u>https://www2.keiyaku.city.osaka.[g.jp/gt1/SVC/</u>                                                                                                    |
| ・このメールは大阪市電子入札案件お知らせメールの登録、解除、変更を行った方へ配信しています。<br>・電子入札案件お知らせメールの配信で「希望しない」となっている場合は、電子入札案件お知らせメールは配信されません。<br>・このメールは送信専用メールアドレスから配信されています。ご質問などある方は下記へお問い合わせください。なお、この<br>メールアドレスに返信されてもお答えできませんので、予めご了承ください。<br>・このメールに心当たりのない方は、お手数ですが大阪市契約管財局契約部契約制度課(08-6484-7062)までご連絡ください。 |
| 大阪市契約管財局 契約部 契約課<br>工事契約グループ 06-6484-7893(工事)<br>業務委託・物品契約グループ 06-6484-7356 (物品)<br>業務委託・物品契約グループ 06-6484-7083 (委託)<br>工事契約グループ 06-6484-7424 (コンサル)                                                                                                    |

11.4 電子入札案件お知らせメールの受信

11.4 電子入札案件お知らせメールの受信

(1) 登録したメールアドレス宛に電子入札案件お知らせメールが届きます。

【電子入札案件お知らせメール メール内容】

```
is period
          大阪市電子入札案件お知らせメール 平成 年 月 日 午前10時配信【電子入札案件情報提供サービス】
宛先 🗌
 様
平成 年 月 日午前10時から平成 年 月 日午前10時までの間に、大阪市電子調達システムで公開されま
した電子入札案件をお知らせします。
〇契約管財局の案件
    (工事請負)
     「01 土木工事」3 件
 〇各所属の案件(電子入札案件のみ)
    (工事請負)
     「01 土木工事」1 件
 電子入札案件の詳細は「大阪市電子調達システム」ホームページで確認してください。
http://www2.keiyaku.city.osaka.lg.jp/OsakaCity-PPI/index.html
 配信停止、登録内容の確認、メールアドレスの変更、種目の変更はこちら(業者登録システムにログインしてくださ
 (1.)
https://www2.keiyaku.city.osaka.lg.jp/gt1/SVC/
・このメールは平成 年 月 日午前10時時点で、大阪市電子入札案件お知らせメールの「電子入札案件お知らせ
メールの配信」を「希望する」と設定されている方へ配信しています。
・掲載内容は平成: 年 月 日午前10時時点の内容です。変更、中止となる場合がありますので、予めご了承くだ
 さい。
 · このメールは送信専用メールアドレスから配信されています。ご質問などある方は下記へお問い合わせください。な
 お、このメールアドレスに返信されてもお答えできません。
・このメールに心当たりのない方は、お手数ですが大阪市契約管財局契約部契約制度課(06-6484-7062)までご連絡く
 ださい。
大阪市契約管財局 契約部 契約課
工事契約グルーブ 06-6484-7893 (工事)
業務委託・物品契約グループ 06-6484-7356 (物品)
業務委託・物品契約グループ 06-6484-7033 (委託)
工事契約グループ 06-6484-7424 (コンサル)
※ 各所属の案件に関するお問い合わせは入札説明書に記載の契約・入札担当にお問い合わせください。
```